~保護者用~

## **ほまなびポケット** 保護者向け操作マニュアル

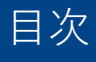

- 01 保護者がまなびポケットでできること
- 02 利用機器について
- 03 利用方法について
- ログイン方法
  ホーム画面の概要説明
  連絡帳で一斉連絡を受け取る
  連絡帳で一斉連絡を受け取るーアンケートー
  出欠連絡を送る
  学習ログで児童生徒の利用状況を確認
  複数の保護者アカウントを1つのアプリに設定する
- 05 保護者のユーザー情報変更(パスワード等)
- **06** よくあるご質問

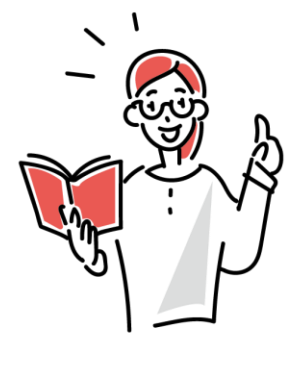

## 保護者がまなびポケットでできること

保護者の方は、まなびポケットを通じて教職員から連絡事項を受け取ったり、 アンケートに回答できます。保護者から「出欠連絡」を担任の教職員に送る こともできます。また、児童生徒の学習コンテンツへのアクセス状況が確認 可能です。

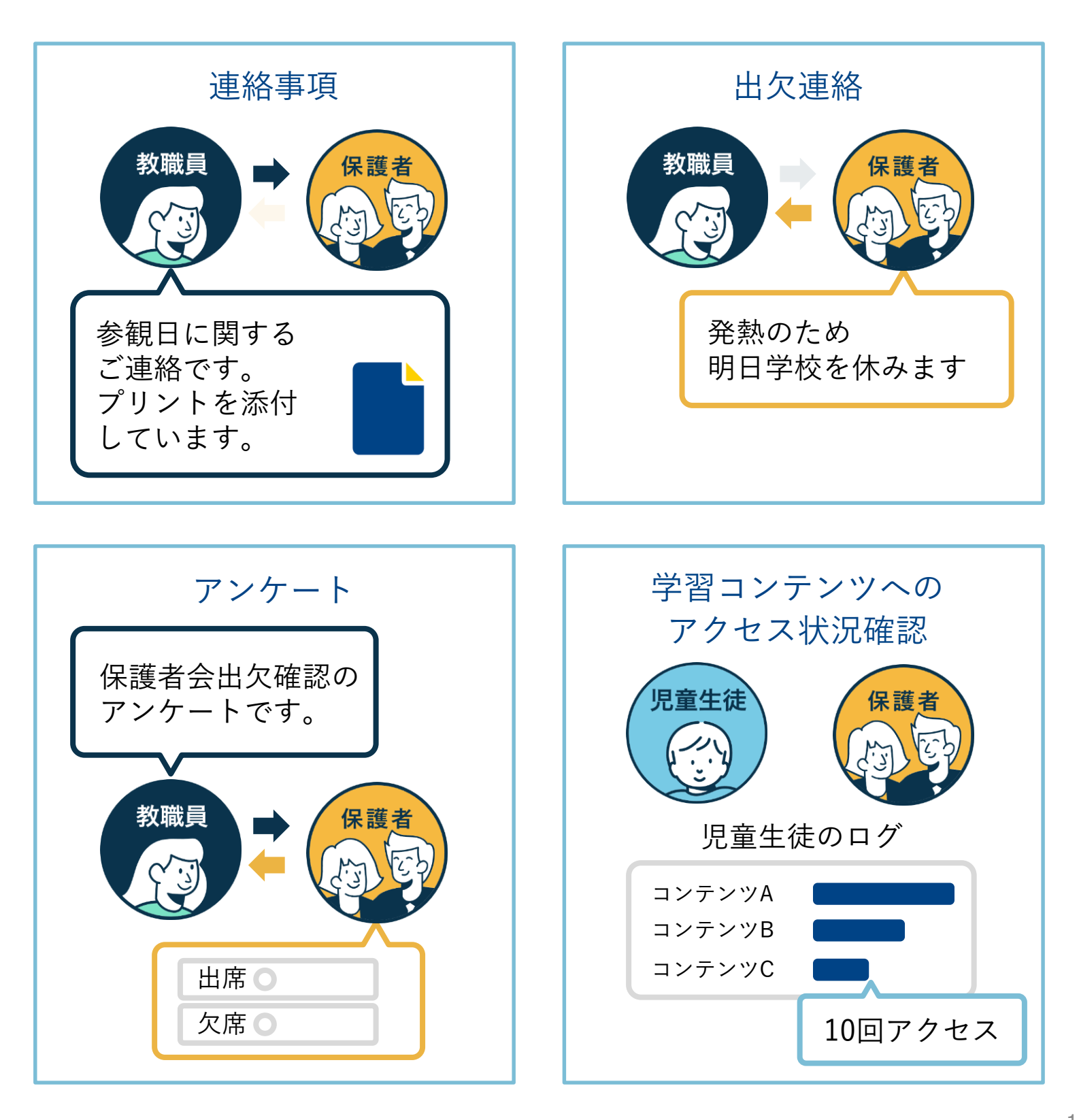

## 利用機器について

保護者様向けスマートフォンアプリから利用可能

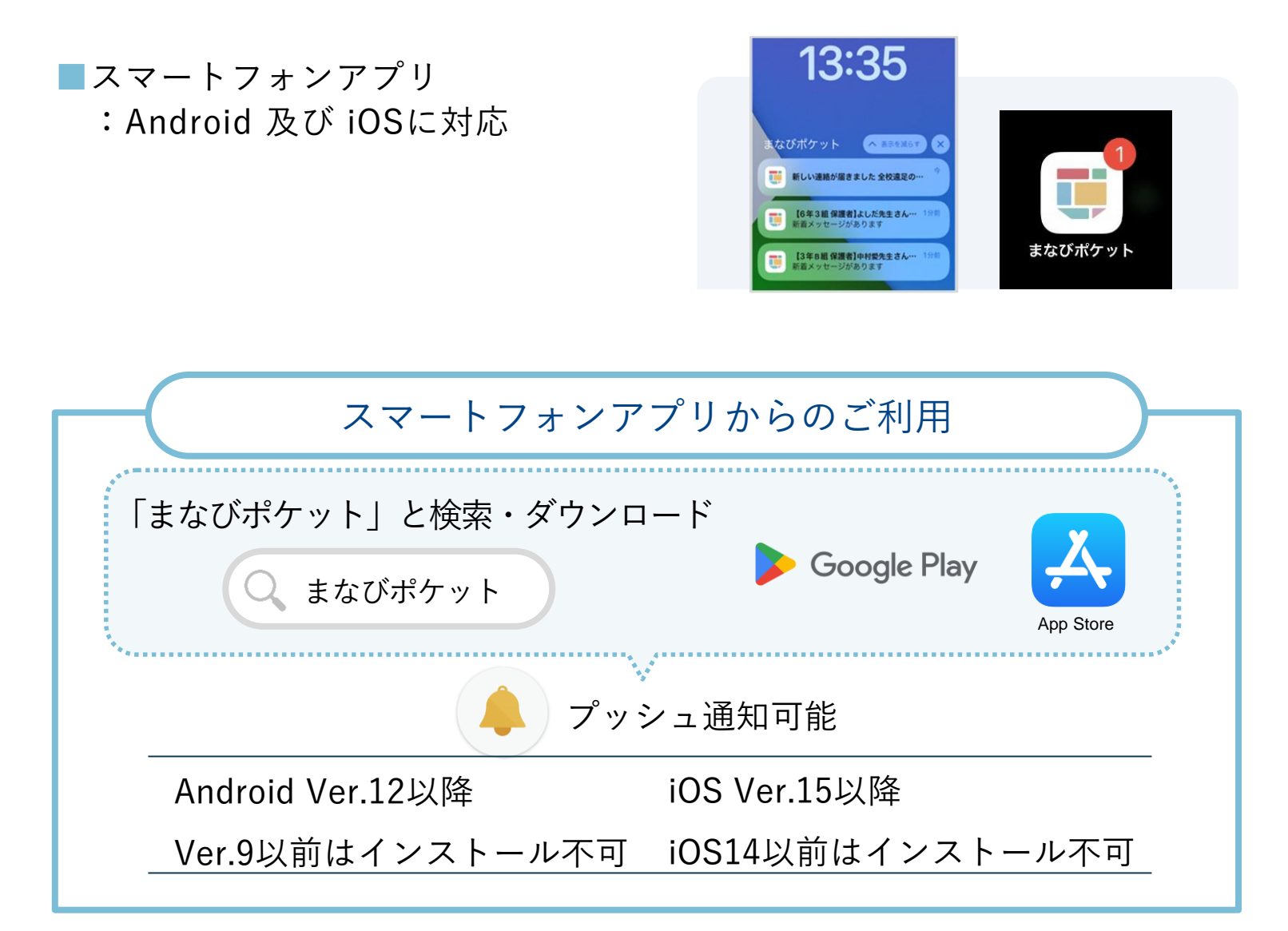

## ログイン方法(1/2)

利用される機器に応じて以下のURLにアクセスし、ログインして下さい。

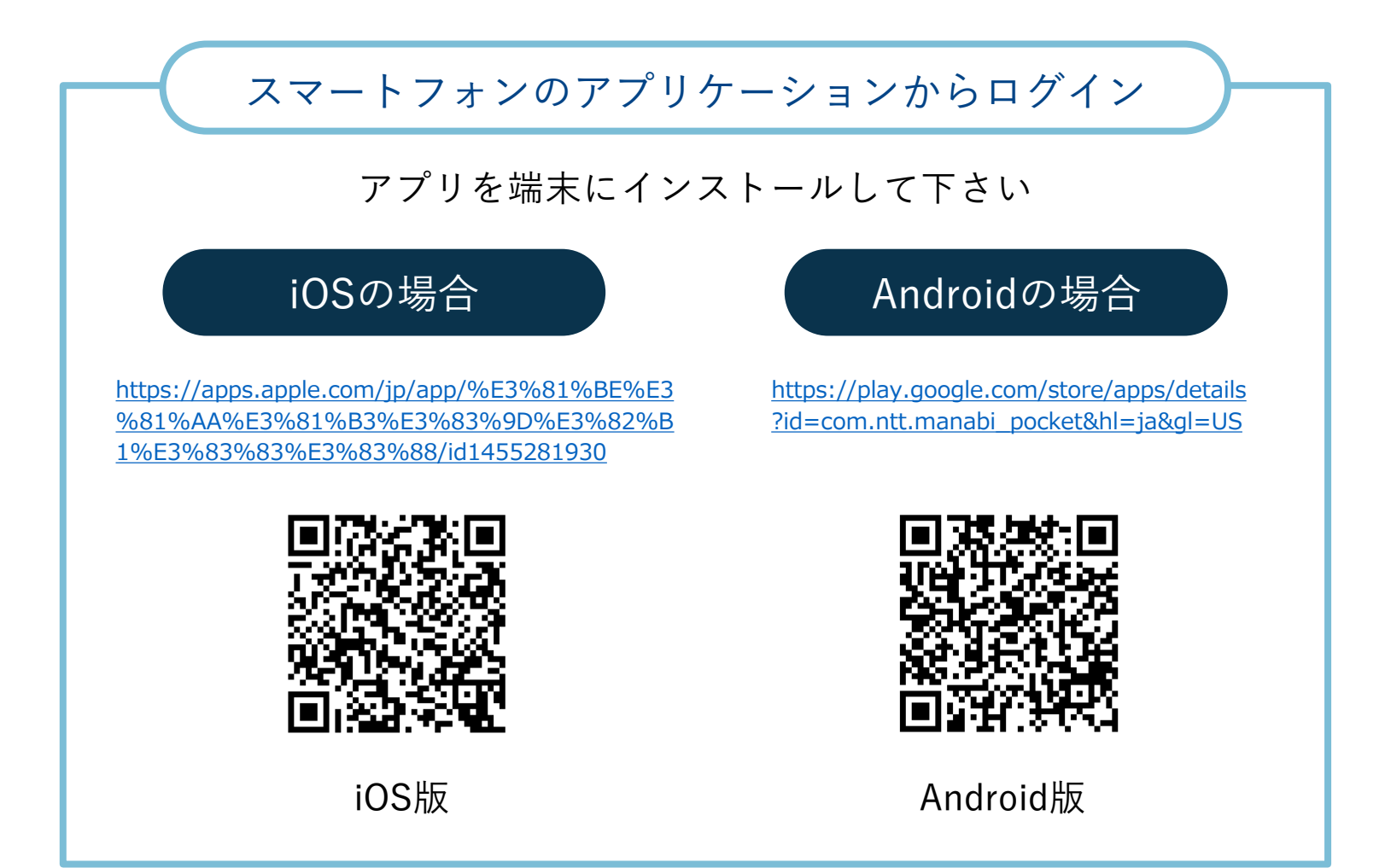

ログイン方法(2/2)

ログイン画面に学校から配布されている「学校コード」「ユーザーID」 「パスワード」を入力します。

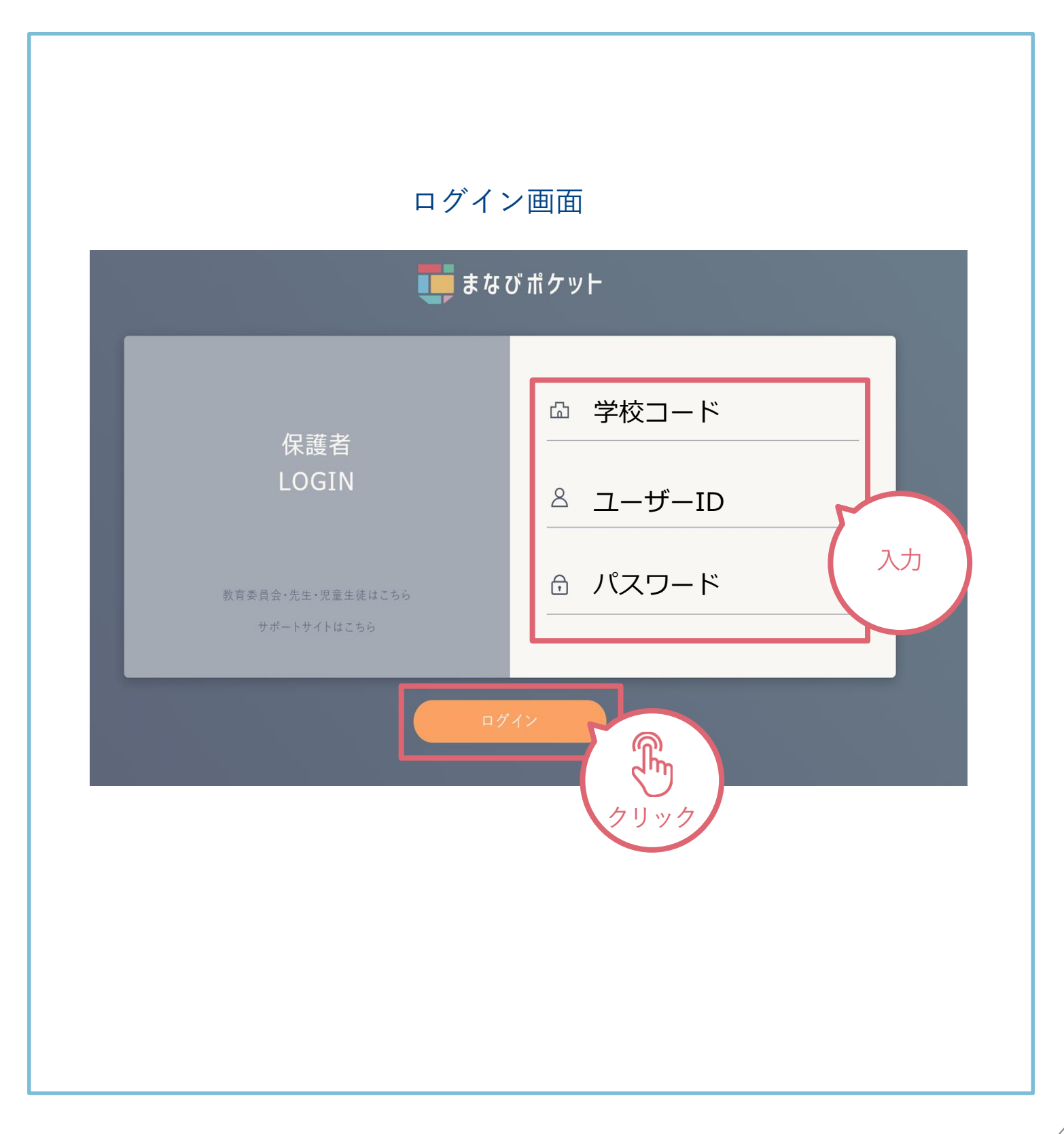

### ホーム画面の概要説明

ログインが完了すると最初に「連絡帳」画面が表示されます。左上のメニュー ボタンから他の機能に移動できます。

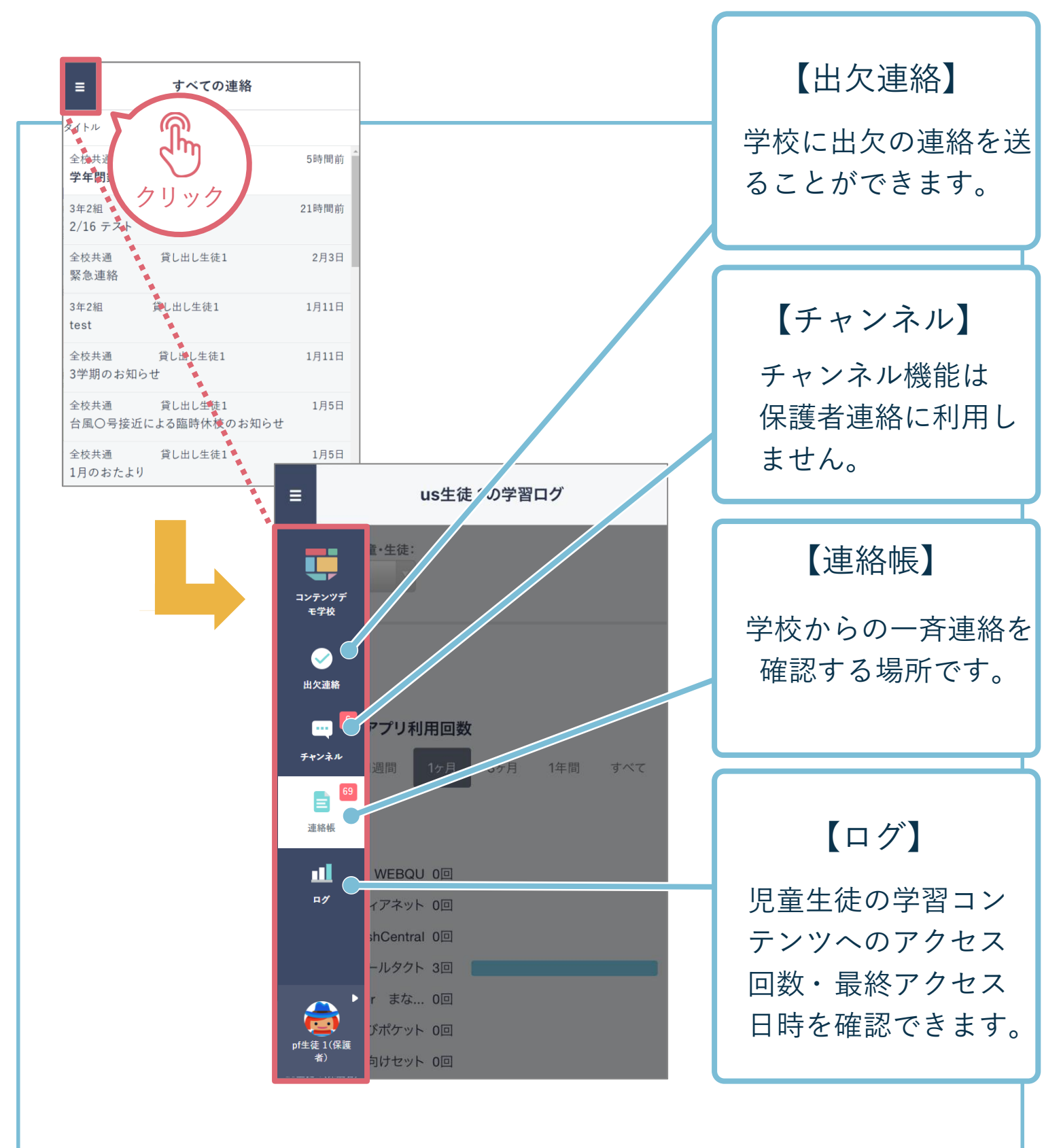

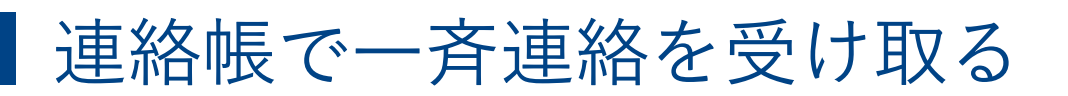

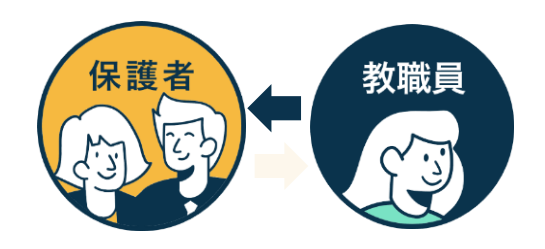

連絡帳では学校から保護者への一斉連絡を受け取り確認することが可能です。 アプリをご利用の場合は端末のプッシュ通知機能をオンにすることで、学 校から連絡が来た際にスマートフォン上に通知されます。

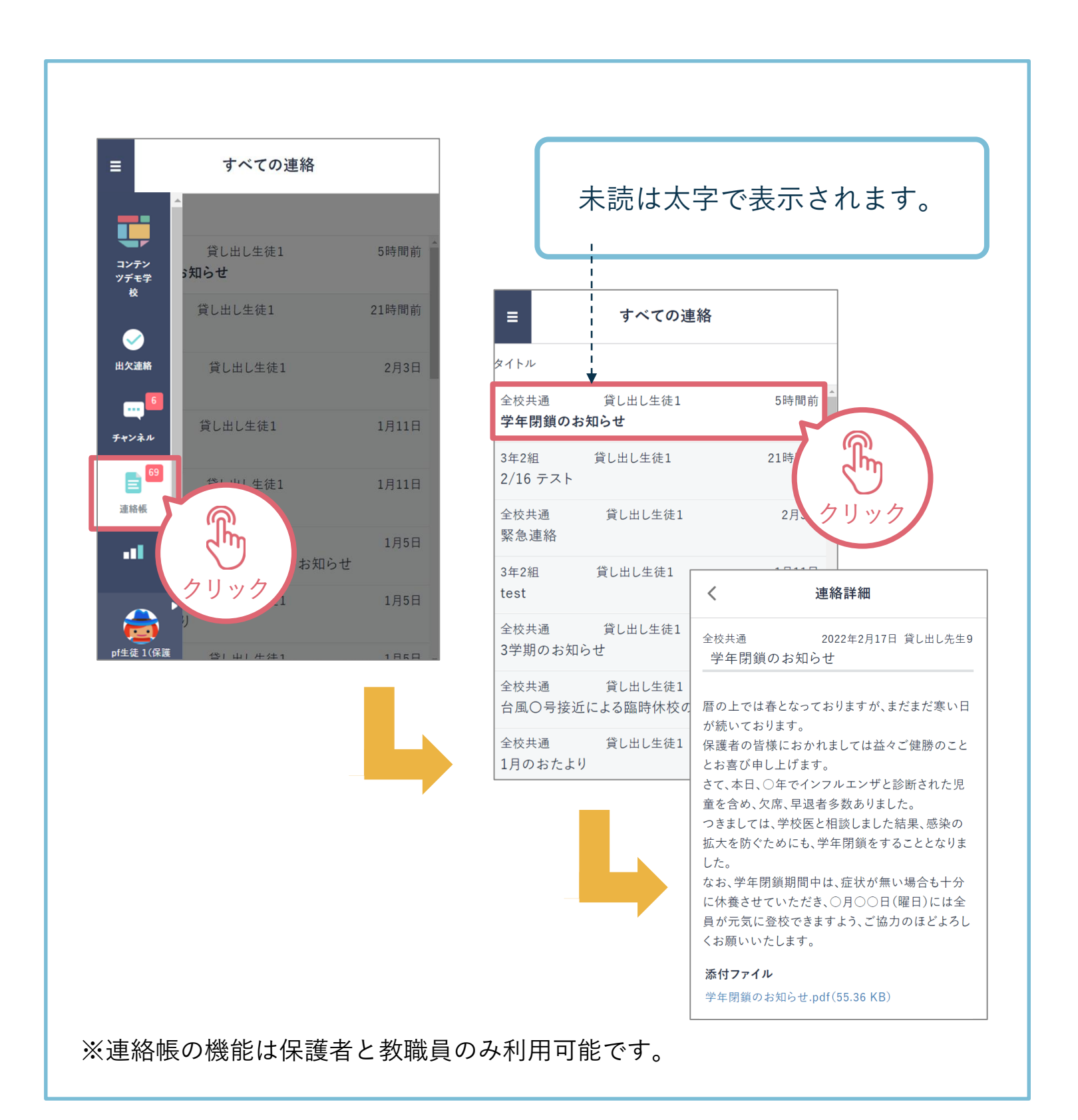

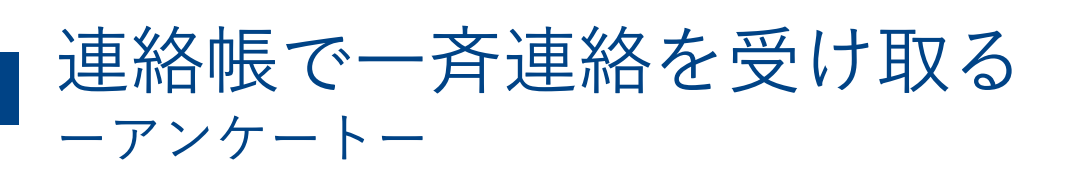

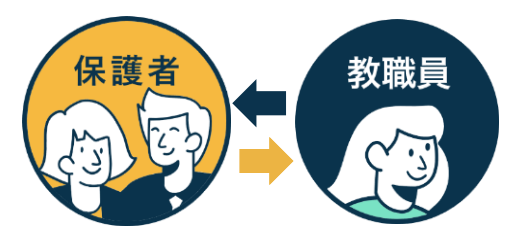

連絡の中には保護者からの返信を求める連絡もあります。連絡一覧に「要 返信」と赤いマークがついている連絡は内容を確認の上、送信を投稿しま しょう。

| ■ すべての連絡                                 |            |                                                               |
|------------------------------------------|------------|---------------------------------------------------------------|
| タイトル                                     |            |                                                               |
| 1年1組 デモ貸出生徒001<br><b>保護者会のお知らせ・出席の確認</b> | 要返信 5分前    | く 連絡詳細                                                        |
| 1年1組 デモ貸出生徒001<br>冬休みの過ごし方…              | 7 (m)      | 1年1組      2022年12月28日 研修用先生001        保護者会のお知らせ・出席の確認         |
| 1年1組 デモ貸出生徒001<br>通知表の再配布について            | クリック       |                                                               |
| 1年2組 デモ貸出生徒001<br>明日の学級会について。            | 12月26日     | お世話になっております。                                                  |
| 1年1組 デモ貸出生徒001<br>明日の学級会について             | 要返信 12月26日 | 来月末の保護者会についてお知らせします。<br>添付をご確認の上、以下の選択肢から出欠席を選択し送<br>信してください。 |
| 1年2組 デモ貸出生徒001<br>クリスマスお楽しみ会について         | 12月26日     | 返信を選択                                                         |
| 1年2組 デモ貸出生徒001<br><b>学級懇談会の出席確認について</b>  | 要返信 12月26日 | ● 参加                                                          |
| 1年2組 デモ貸出生徒001                           | 要返信 12月26日 |                                                               |
|                                          |            | コメント(任意)<br>返信は1回のみ可能です。投稿後の編集はできませ、                          |
|                                          |            | ください。返信内容は先生以外閲覧できません。                                        |
|                                          |            | 複数行対応                                                         |
|                                          |            |                                                               |
|                                          |            | 返信を投稿                                                         |
|                                          |            |                                                               |

### 出欠連絡を送る

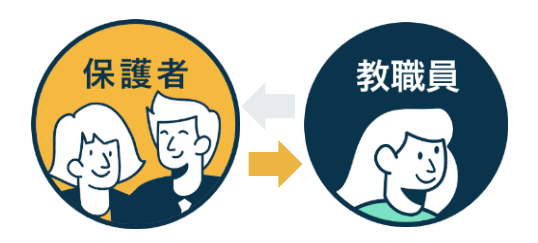

出欠連絡機能で保護者から担任の教職員に日々の欠席・遅刻連絡ができます。 保護者→教職員へ一方からの連絡のため、教職員からの返信はありません。

| ■ 研修用デモ生徒1の出欠連絡                              |         | <       | 研修用デモ生徒1の出欠連絡 |
|----------------------------------------------|---------|---------|---------------|
|                                              |         | 9月9     | в             |
| 07/16 (金) 遅刻<br>朝一に病院に行ってから向かいます。3限からになります為。 | in the  | 出欠      | 刻(日温)(万度)をの始  |
| しくお願いいたします。                                  | クリック    | コメン     |               |
|                                              |         | ⊐×      | ントを入力(任意)     |
|                                              |         |         |               |
|                                              |         |         |               |
|                                              |         |         | 送信            |
|                                              |         |         |               |
|                                              |         |         |               |
|                                              |         |         | クリック          |
|                                              |         |         |               |
|                                              |         |         |               |
|                                              |         | 1       |               |
| ●月●日の出欠につ                                    | ついて、担任の | 教職員     | に連絡ができます。     |
| 「遅刻」「모退」                                     | 「欠度」「その | 価トを     | 選択1           |
| 「延気」「牛返」                                     | 「人畑」「この | ジェタ     |               |
|                                              |         | <b></b> |               |
|                                              | FT      |         |               |

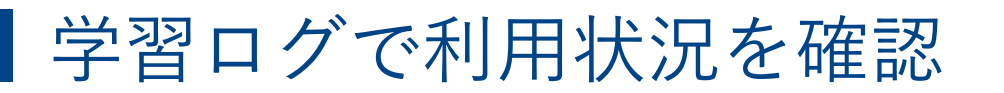

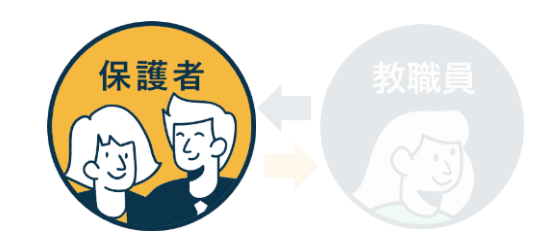

「ログ」から児童生徒の学習コンテンツへのアクセス回数・最終アクセス日時 を確認できます。

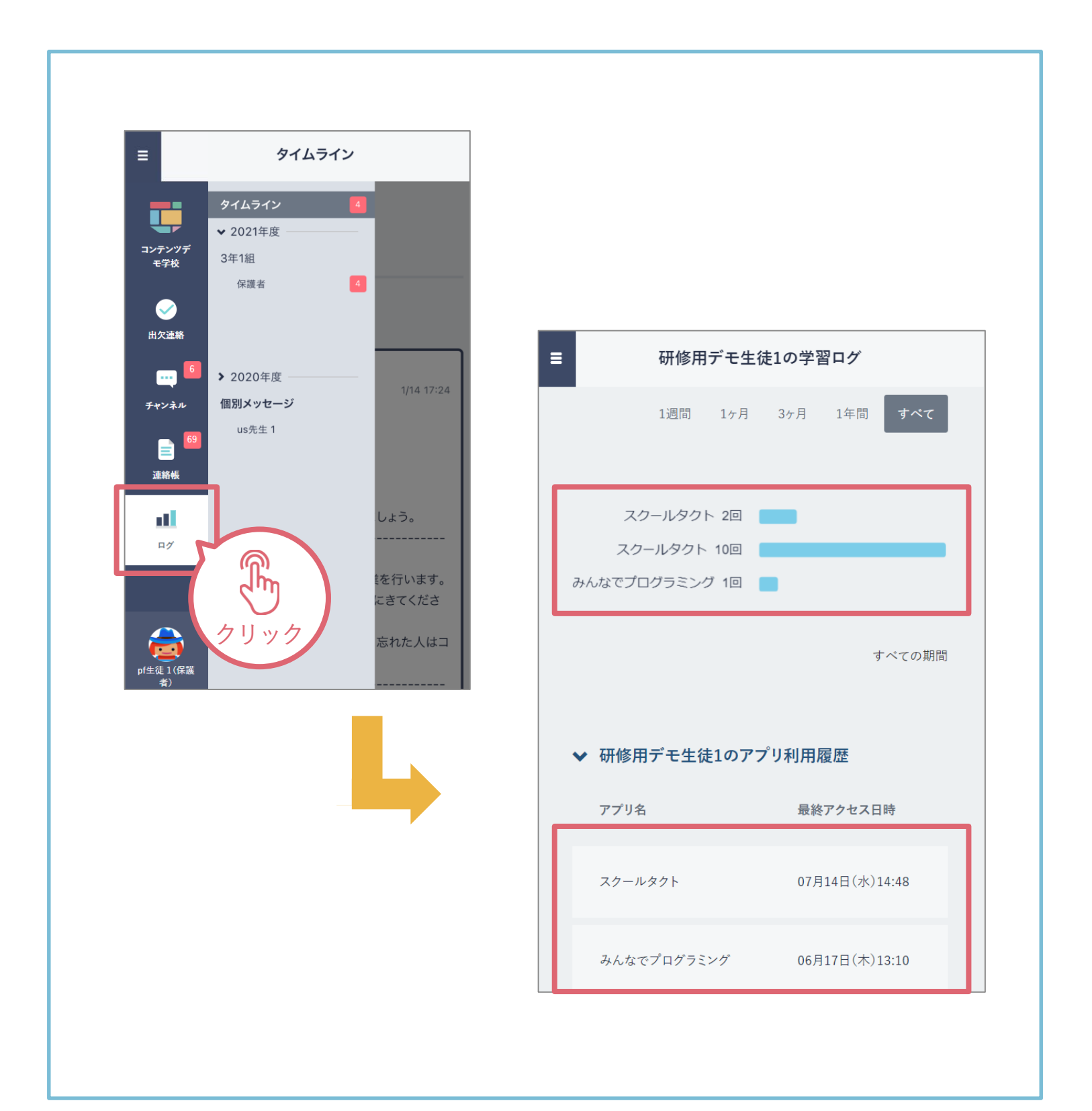

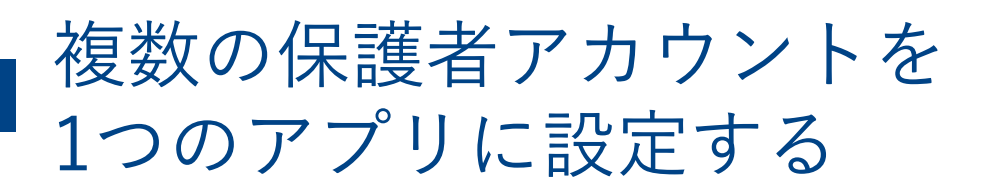

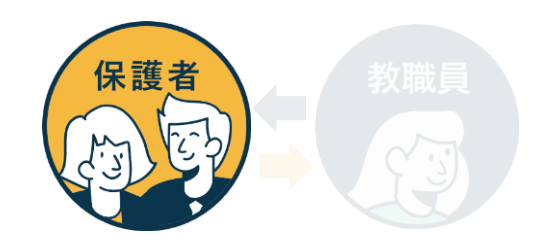

1家庭に小学校に通う児童と中学校に通う生徒がいる場合等、複数の学校の保護 者アカウントを1つのアプリで連携可能です。(同じ学校に兄弟が所属している 場合にも対応しています。)

設定したすべてのアカウントへの連絡をプッシュ通知で受け取れます。

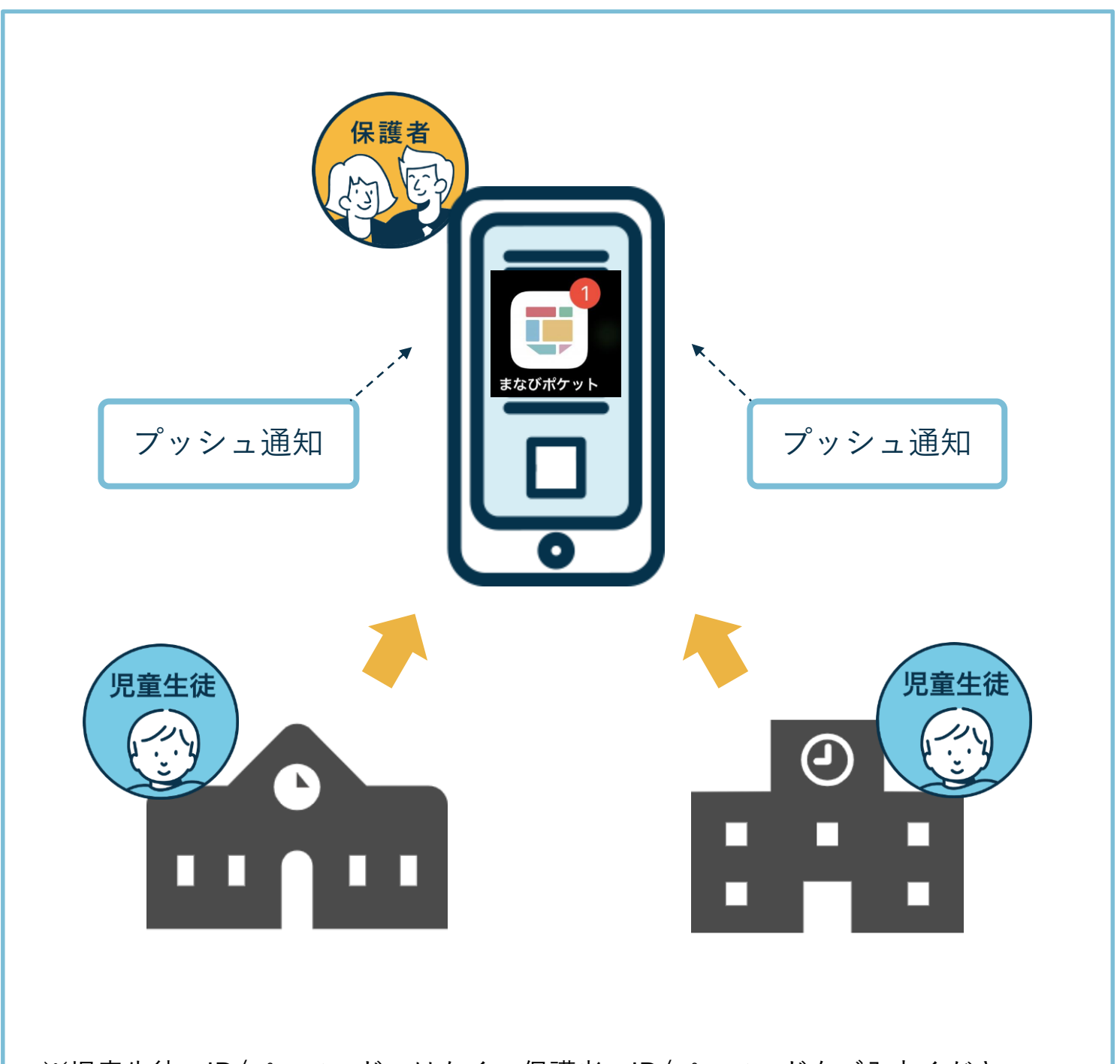

※児童生徒のID/パスワードではなく、保護者のID/パスワードをご入力ください ※追加後の設定変更は行えません。登録ボタンを押す前に再確認をお願いします。

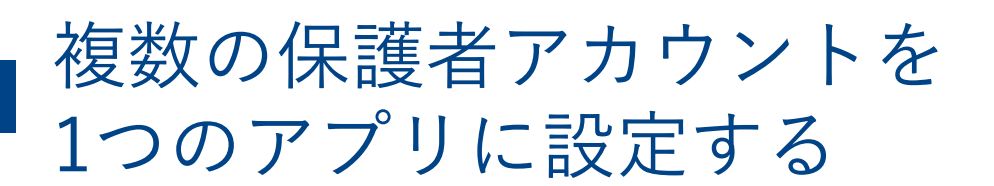

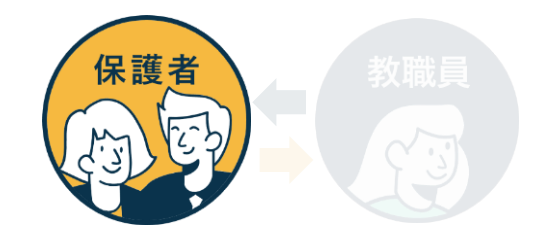

学校からそれぞれ保護者用アカウントが付与されます。 別の保護者アカウントを追加する際は学校コードと保護者用ユーザーID・パス ワードをお手元にご準備ください。

| )                 |                        |              | 2 U V | - 4                        |                              |          |   |
|-------------------|------------------------|--------------|-------|----------------------------|------------------------------|----------|---|
| <                 | まなびボケット                |              |       |                            |                              |          |   |
| =                 | 9へての運給 ◇               |              |       |                            |                              |          |   |
| タイトル<br>1年1組 生徒10 | 0-2                    | 要返信 9月11日    | 02    | 2                          |                              |          |   |
| 選択肢付き運            | 18                     |              |       |                            |                              |          |   |
|                   |                        |              |       | ×                          |                              |          |   |
|                   |                        |              |       | 保護者アカウント選択<br>(保護者アカウント選択) | n_1                          |          |   |
|                   |                        |              |       | ● 「本設有」(                   | J-1<br>ト学園                   |          |   |
|                   |                        | _            |       | +別の保護者ア                    | カウントを追加する                    |          |   |
|                   |                        |              |       | *1.000 アクラント 情報を入了         | あかられるロション日間に、通知し<br>1してください。 | ALC: HAR |   |
|                   |                        |              |       |                            |                              |          |   |
|                   |                        |              |       |                            |                              |          |   |
|                   |                        |              |       |                            |                              | クリック     | 7 |
|                   |                        |              |       |                            |                              |          |   |
| ※児童生              | 主徒のID/パスワ <sup>、</sup> | ードでは         | なく、保  | 護者のID/パス                   | ワードをご入                       | 力ください。   |   |
| ※追加後              | 後の設定変更は行               | <b>テ</b> えませ | ん。    |                            |                              |          |   |
|                   |                        |              |       |                            |                              |          |   |
|                   |                        |              |       |                            |                              |          |   |
| (                 | 小中                     | 学校に          | 兄弟がい  | るご家庭の場                     | 昜合の例                         | E        |   |
|                   |                        |              |       |                            |                              |          | 1 |
|                   | 01                     |              |       |                            | 02                           |          |   |
| 長男                | のアカウントて                | ミログイ         | ン後、   | 「別の保証                      | 蒦者アカウン                       | トを追加     |   |
| 右上                | _のアイコンをタ               | マップ          |       | する」をタ                      | タップ                          |          |   |
|                   |                        |              |       |                            |                              |          |   |
|                   |                        |              |       |                            |                              |          |   |

複数の保護者アカウントを 1つのアプリに設定する

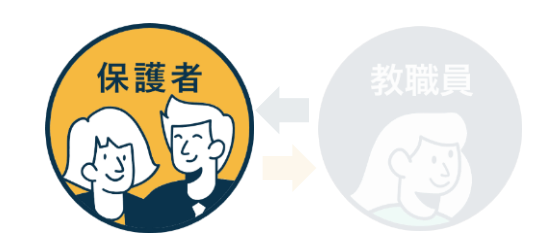

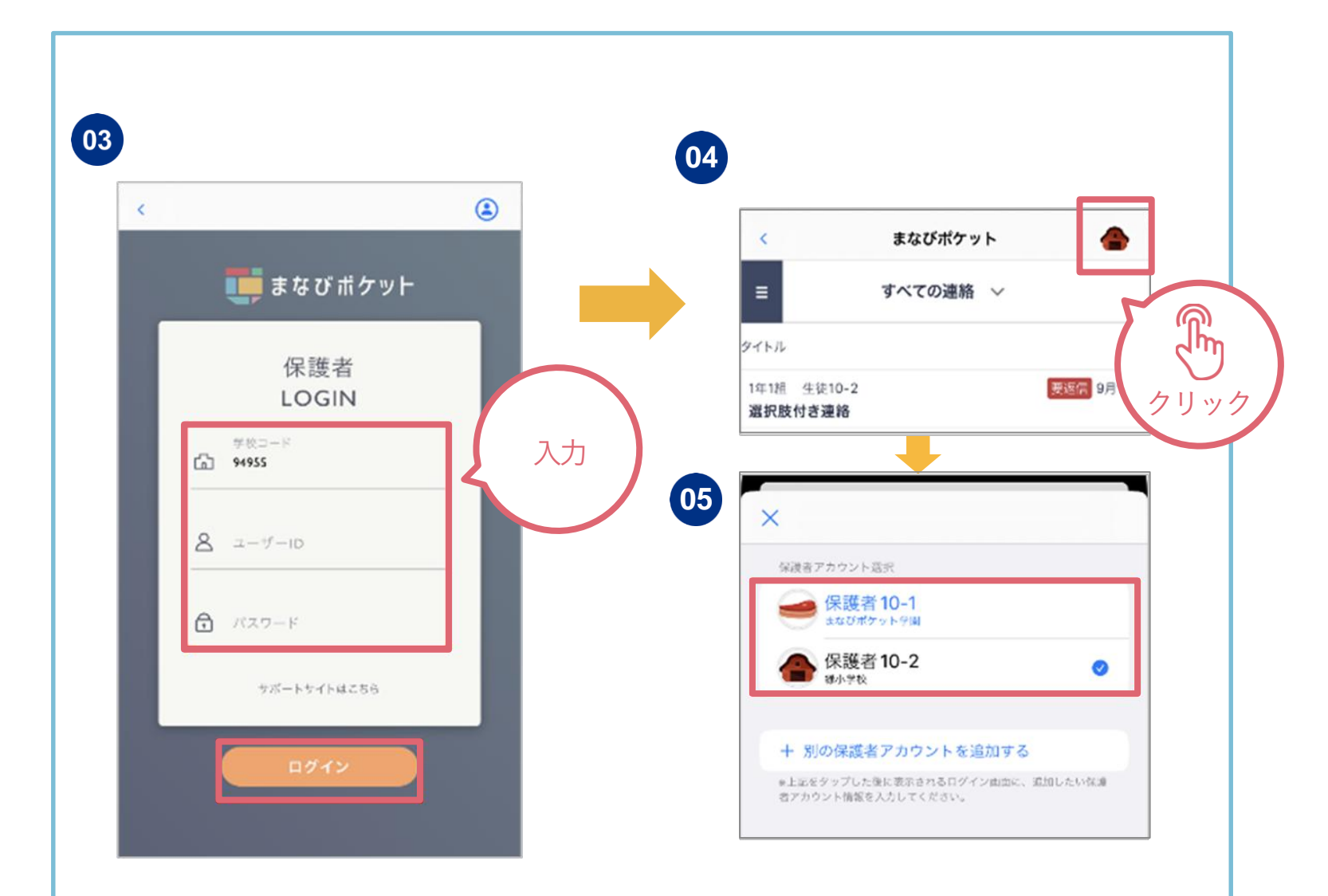

※学校コードは最後に操作した保護者アカウントの学校コードが自動入力されていま す。別学校の保護者アカウントを追加する際は、当該学校の学校コードに変更してく ださい。

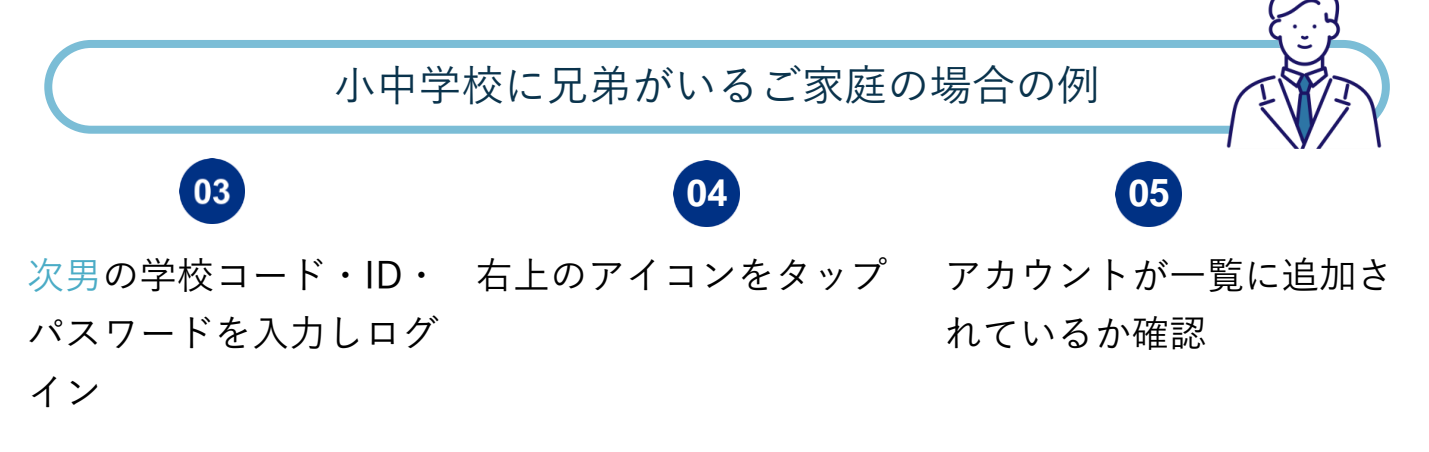

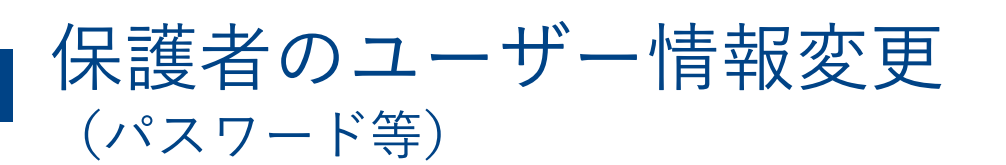

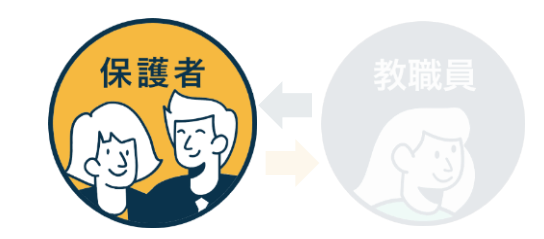

保護者自身がパスワード変更や、児童生徒名が表示されるエリアの表示名を 変更可能です。

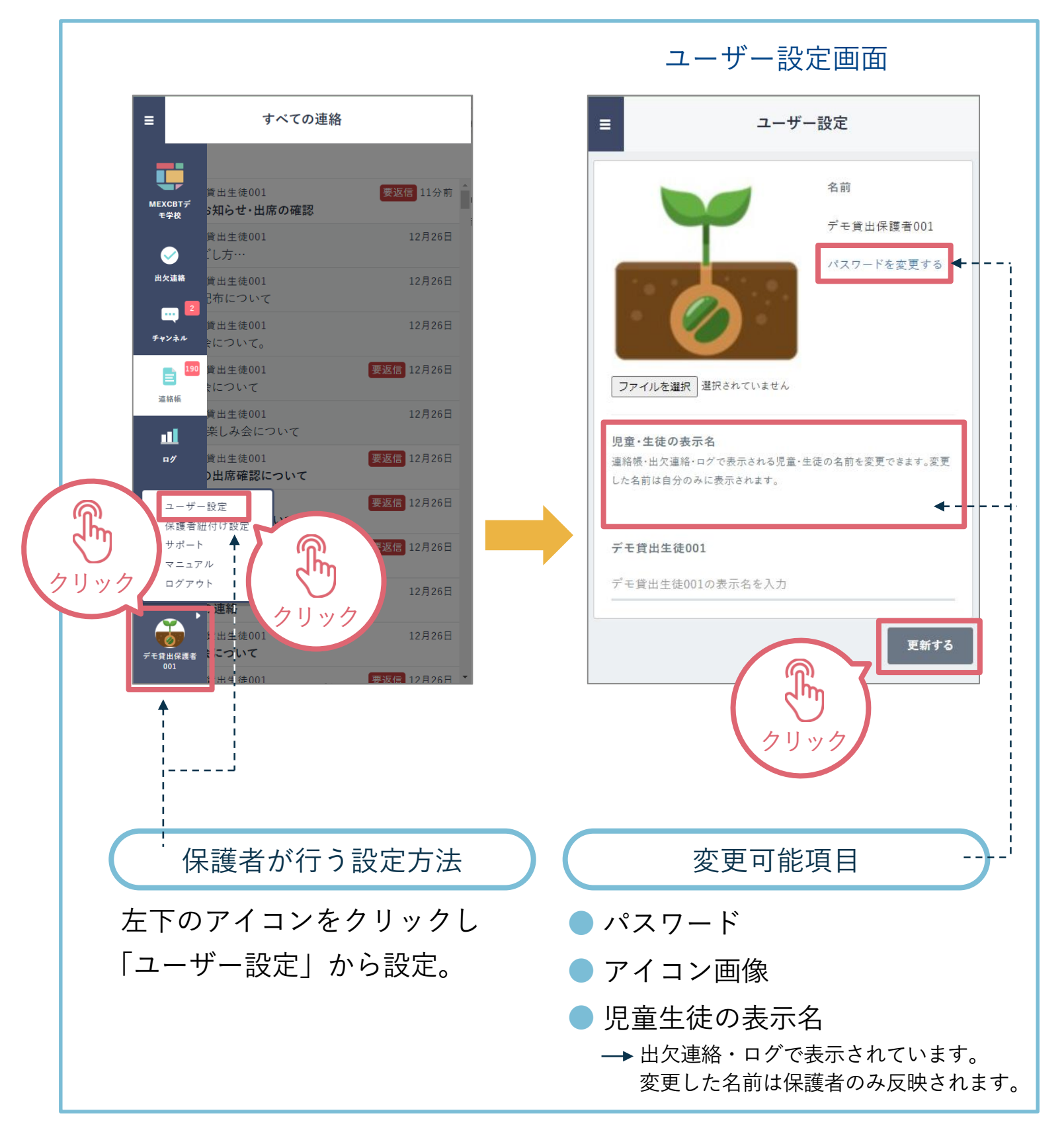

# よくあるご質問 Q:ログインできません A:アプリの場合は保護者用のログイン画面のみとなりますが、 safariやChrome等のブラウザからログインする場合は、児童生徒用と 保護者用ログイン画面は分かれていますのでご注意ください。

| ■● まなびボケット                                         | 📑 まなびポケット                                                           |  |  |
|----------------------------------------------------|---------------------------------------------------------------------|--|--|
| LOGIN<br>学校コードを入力してください<br>サポートサイトはこちら             | 保護者<br>LOGIN    ロード      教育会員会・先生・児童生気はなこから<br>サポートサイトはこちら    イスワード |  |  |
| ↑児童・生徒用ログイン画面                                      | ログイン                                                                |  |  |
| 【保護者の方はこちら】という<br>ボタンをクリックすると保護者<br>用ログイン画面に移動します。 | ↑保護者用ログイン画面                                                         |  |  |

※ 保護者用のログイン画面からログインしていただきますようお願いします。 学校コード・ユーザーID・パスワードの入力間違いがないかご確認ください。

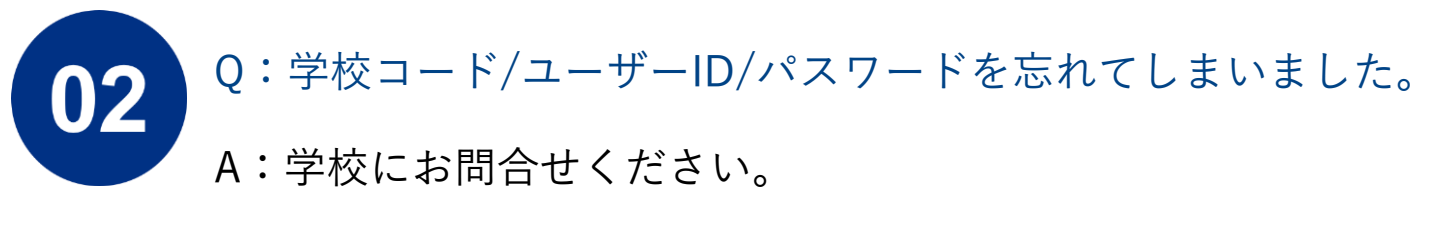

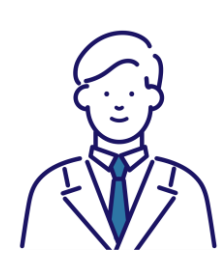

その他、よくあるご質問をまとめている「ま なびポケットのサービスサイト」がありますの で、右記のQRコードを読み取っていただき、 ご参考ください。

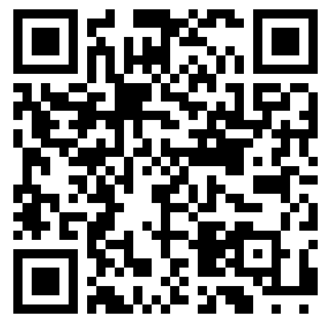